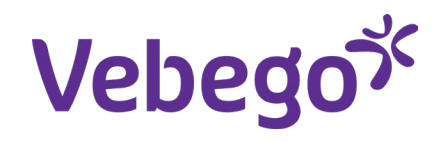

Work instruction

#### **Commuting survey**

What do you need? - Your mobile phone

# Log in

1

 Open the AFAS Pocket App on your phone and log in using your PIN or Face ID.

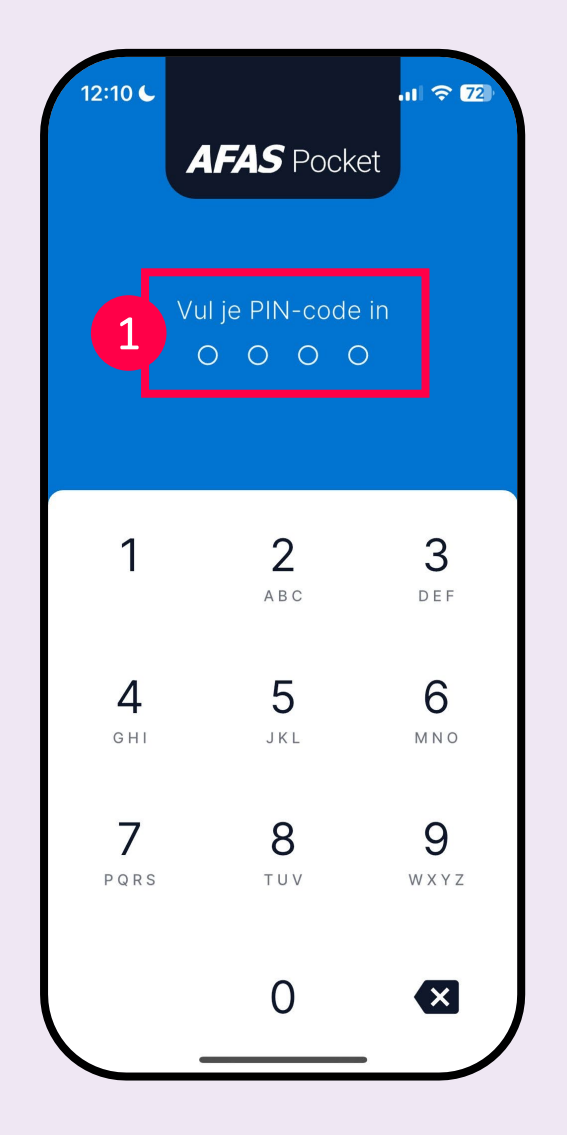

2

#### My tasks

- 1. Click on '**Mijn taken**' ('My tasks').
- 2. Then select 'Enquête woon-werk mobiliteit' ('Commuting Mobility Survey').

|    |               | -                   | Inctuurdatum (7-A)                 |           |
|----|---------------|---------------------|------------------------------------|-----------|
| +  | Insturen      | <br>Juli            | instuurdatum (Z-A)                 |           |
|    | Declaraties   | Enquê               | te woon-werk mobiliteit            | Kyra Daer |
| R  | Verlof        | Enquêt<br>17 juli : | e woon-werk (Enquête invul<br>2024 | Medewe    |
| ٥  | Loonstroken   |                     |                                    |           |
|    | Mijn dossier  |                     |                                    |           |
| 0  | Mijn gegevens |                     |                                    |           |
| \$ | Instellingen  |                     |                                    |           |

2

#### Opening the survey

3

- 1. Click on 'Workflowacties' (Workflow actions).
- 2. Choose 'Aanpassen' (Edit) to fill out the survey.'

| 12:11 <b>L</b> ? 7                              | 12:11 <b>L</b> .11 🗢 🖬                      |
|-------------------------------------------------|---------------------------------------------|
| < Enquête woon-werk (Profit) 🥪                  | <b>〈</b> Enquête woon-werk (Profit)         |
| Algemeen Details Reacties Actiel                | Algemeen Details Reacties Ad                |
| Medewerker                                      | Medewerker                                  |
| Enquête woon-werk mobiliteit Kyra<br>Daemen     | Enquête woon-werk mobiliteit Kyra<br>Daemen |
| Workflow                                        | Workflow                                    |
| ❶ Toelichting<br>Enquête invullen en insturen ↔ | Toelichting<br>Enquête invullen en insturen |
| Workflow<br>Enquête woon-werk                   | Workflow<br>Enquête woon-werk               |
| ★ Taak<br>Enquête invullen                      | ★ Taak<br>Enquête invullen                  |
| Workflowstatus<br>Medewerker                    | Workflowstatus<br>Medewerker                |
|                                                 | Workflowacties                              |
| Celen                                           | Enquête insturen                            |
| ₽₩ QR-code                                      | Aanpassen                                   |
| ✓ Workflowacties                                | Annuleer                                    |
|                                                 |                                             |

# Completing the survey

- 1. Click on the magnifying glass icon next to 'Locatie (van)' (Location (from)).
- 2. Choose 'Thuis' (Home).

4

- 3. Your home address will automatically appear in the 'Van' (From) field.
- 4. For 'Naar' (To), enter the address, postcode, and house number of your workplace. Note: You can only select one location, so choose the place you usually go to. You can also enter a client's name, like 'Deloitte Eindhoven'. Do you work at a Vebego office? Then enter Vebego followed by the city, for example Capelle.
- 5. Click the 'Bereken afstand' (Calculate distance) button. Google Maps will then calculate the distance between your home and work address.

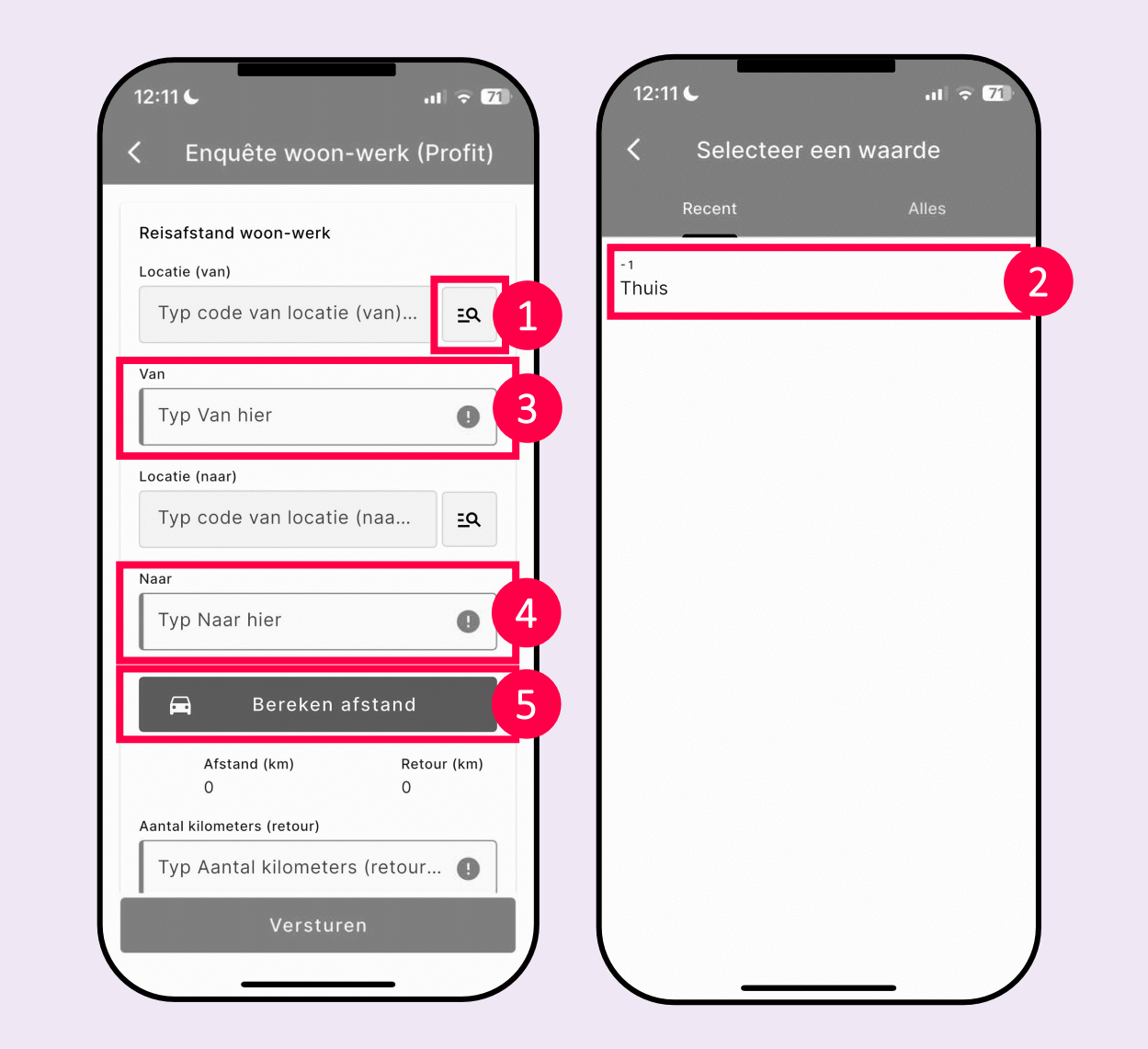

#### ゞ

# Completing the survey

1. Click on **'Toon op Kaart'** (Show on map) to verify your travel distance.

5

2. Click on 'Akkoord' (Agree) to return to the survey.

| Hambakenwetering 5b       | Den Bosch            |   |
|---------------------------|----------------------|---|
| Toon op ka                | aart                 | 1 |
| Afstand (km)<br>47,01     | Retour (km)<br>94,02 |   |
| antal kilometers (retour) |                      |   |
| 94,02                     |                      |   |
| aandag                    |                      |   |
| Typ code van maanda.      | <b>()</b> <u>≡</u> Q |   |
| insdag                    |                      |   |
| Typ code van dinsdag      | <b>()</b> <u>=</u> Q |   |
| loensdag                  |                      |   |
| Typ code van woensda      | 🕚 🖂                  |   |
| onderdag                  |                      |   |
|                           |                      |   |

| 12.12                                                                                                    |                              |                         | ul 🔶 71                       | ł       |
|----------------------------------------------------------------------------------------------------|------------------------------|-------------------------|-------------------------------|---------|
| <                                                                                                    | Afstand k                    | bereken                 | en                            |         |
|                                                                                                    |                              |                         |                               |         |
| Van                                                                                                    |                              |                         |                               |         |
|                                                                                                    |                              |                         |                               |         |
|                                                                                                    |                              |                         |                               |         |
| Naar                                                                                                    |                              |                         |                               |         |
| Hamb                                                                                                    | akenweteri                   | ng 5b Dei               | n Bosch                       |         |
| Afstand                                                                                                    |                              |                         |                               |         |
| 47.02                                                                                                    | 1 km (9/ 0'                  | 2 km roto               | ur)                           |         |
| 47,0                                                                                                    | I KIII (94,02                |                         | ur)                           |         |
| The contraction of the contraction of the contracti | L ALE                        | AE                      | Eist                          |         |
| Beesd Geldermal                                                                                                    | en Tiel Waar                 | Druten                  | Beuningen                     | The all |
| Waardenburg<br>Zaltbommel                                                                                                    | JAK-                         | Maas P                  | Nijmegen<br>Wijchen           | 2       |
| Harfel                                                                                                    | Oss                          | Berghem                 | Malden: Groe                  |         |
| s-Hertoger                                                                                                    | Geffen Heest<br>Rosmalen Nit | stelrode                | N321 Cuijk                    | 1       |
| Vüght                                                                                                    | NZ791<br>Heeswijk<br>Dinther | Uden                    | Mill Haps<br>Beug             | en      |
| Google Box                                                                                                    | Schijndel Veg                | hel<br>Map data ©2024 ( | GeoBasis-DE/BKG (©2009), Goog | ale.    |
|                                                                                                    |                              |                         |                               |         |
|                                                                                                    |                              |                         |                               |         |
|                                                                                                    |                              |                         |                               |         |
|                                                                                                    | Akk                          | oord                    |                               |         |
|                                                                                                    |                              |                         |                               |         |

# Completing the survey

Indicate your mode of transport for each day.

- 1. Click on the magnifying glass to make a selection from the list.
- 2. Make a selection. Note: If you went to a different workplace that week, specify how you travelled there.

Fill out every day, including Saturday and Sunday. If you didn't work, you can select 'Geen; ik werkte thuis of niet' (None; I worked from home or not at all).

| laandag                  |            |   |
|--------------------------|------------|---|
| Typ code van maanda 🚺    | ≞વ         | 1 |
| insdag                   |            |   |
| Typ code van dinsdag 🌗   | <u>=</u> Q |   |
| /oensdag                 |            |   |
| Typ code van woensda 🌒   | <u>=</u> Q |   |
| onderdag                 |            |   |
| Typ code van donderd 🌗   | <u>=</u> Q |   |
| rijdag                   |            |   |
| Typ code van vrijdag h 🌗 | <u>=</u> Q |   |
| aterdag                  |            |   |
| Typ code van zaterdag 🌗  | <u>=</u> Q |   |
| ondag                    |            |   |
| Typ code van zondag 🕕    | <u>=</u> Q |   |

| 12:12                            | 26                                |             | af      | <b>२ 71</b> |
|----------------------------------|-----------------------------------|-------------|---------|-------------|
| <                                | Selecteer                         | een waa     | arde    |             |
|                                  | Recent                            |             | Alles   |             |
| ۹                                | Zoek op code                      | of omschr   | ijving  | 乖           |
| 41<br>(Elekti<br>pedele          | rische) fiets (ni<br>ec) of lopen | et zijnde s | peed-   |             |
| 14<br>Auto 1                     | 100% elektrisc                    | n           |         |             |
| 15<br>Auto a                     | andere brandst                    | offen       |         |             |
| 11<br>Auto b                     | penzine                           |             |         | 2           |
| 12<br>Auto c                     | diesel                            |             |         |             |
| 13<br>Auto's                     | die behoren to                    | ot de (plug | in) hyb | orides      |
| <sup>32</sup><br>Bromf<br>pedele | iets/scooter 10<br>ec)            | 00% elektri | sch (in | cl.         |
| 31                               |                                   |             |         |             |

# Completing the survey

- 1. Check that you have filled in each day.
- 2. Do you use a lease car? If so, tick the box at the bottom of the survey.
- 3. Click the '**Versturen**' (Submit) button to finalise the survey.

#### Important: 3 more steps to go...

7

| 12:14    | <b>6</b>                           | ni ? 70    |
|----------|------------------------------------|------------|
| <        | Enquête woon-werk (F               | Profit)    |
| Dinsd    | ag                                 |            |
| 11       | Auto benzine                       | EQ         |
| Woen     | sdag                               |            |
| 00       | Geen; ik werkte thuis of           | <u>=</u> Q |
| Donde    | erdag                              |            |
| 11       | Auto benzine                       | ≞Q         |
| Vrijda   | g                                  |            |
| 00       | Geen; ik werkte thuis of           | <u>=</u> Q |
| Zatero   | dag                                |            |
| 00       | Geen; ik werkte thuis of           | <u>=</u> Q |
| Zonda    | ıg                                 |            |
| 00       | Geen; ik werkte thuis of           | <u>=</u> Q |
| Le<br>wo | ase-vervoermiddel voor<br>oon-werk |            |
|          | Versturen                          |            |
|          |                                    |            |

2

# Submitting the survey

- 1. Click on 'Workflowacties' (Workflow actions).
- 2. Now choose 'Enquête insturen' (Submit Survey).

| 12:11 <b>L</b> .11 <b>© 7</b> 1                                       | 12:11 <b>L</b> 1 ? 71                       |
|-----------------------------------------------------------------------|---------------------------------------------|
| < Enquête woon-werk (Profit)                                          | 🕻 Enquête woon-werk (Profit) 📀              |
| Algemeen Details Reacties Actiel                                      | Algemeen Details Reacties Ac                |
| Medewerker                                                            | Medewerker                                  |
| Enquête woon-werk mobiliteit Kyra<br>Daemen                           | Enquête woon-werk mobiliteit Kyra<br>Daemen |
| Workflow                                                              | Workflow                                    |
| <ul> <li>Toelichting</li> <li>Enquête invullen en insturen</li> </ul> | Toelichting<br>Enquête invullen en insturen |
| Workflow<br>Enquête woon-werk                                         | Workflow<br>Enquête woon-werk               |
| ★ Taak<br>Enquête invullen                                            | Taak<br>Enquête invullen                    |
| Workflowstatus<br>Medewerker                                          | Workflowstatus<br>Medewarker                |
|                                                                       | Workflowacties                              |
| < Delen                                                               | Enquête insturen                            |
| ₩ QR-code                                                             | Aanpassen                                   |
| 1 S Workflowacties                                                    | Annuleer                                    |
|                                                                       |                                             |

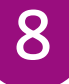

#### Submitting the survey

1. Click on 'Versturen' (Send).

The survey has now been submitted. Thank you for your help!' 🎉

| Enquête insturen |   |
|------------------|---|
|                  | ~ |
| Foelichting      |   |
| Zichtbaarheid    |   |
| Intern           | ~ |
| Voeg bijlage toe |   |
|                  |   |